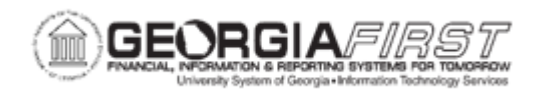

## **GL.020.007 - DEFINING STANDARD JOURNAL ENTRIES – TEMPLATE**

| Purpose                      | <ul> <li>To identify the purpose of a Standard Journal Entry.</li> <li>To describe the use of template standard journal entries.</li> <li>To identify examples of template standard journal entries.</li> <li>To define a template standard journal entry.</li> </ul>                                                                                                    |
|------------------------------|----------------------------------------------------------------------------------------------------|
| Description                  | Standard Journal Entries enable users to automate entry of similar<br>or identical journals. Before users create a standard journal entry,<br>users must define the standard journal. For more information refer<br>to business process <u>GL.020.017 - Creating a Standard Journal</u><br><u>Entry.</u><br>Template standard journal entries are used for regular, periodic<br>transactions that users charge to the same chartfield combinations<br>using varying amounts. Monthly payroll, utility, and telephone<br>expenses are some examples of template standard journal<br>entries. Users can schedule regular, recurring postings for<br>standard journals, such as weekly postings, or schedule postings<br>for selected dates.<br>Users can schedule journal entries automatically on<br>predetermined dates using template standard journal entries.<br>Examples include bonus payments and accrued interest. Users<br>can also create template standard journal entries for known<br>chartfield combinations without specific dates or schedules. |
|                              | Users can set up schedules that determine when standard journal<br>entries post and can enter recurring schedules, such as weekly<br>closings, or individual dates and times to help pinpoint specific<br>events. After defining a standard journal, users can then create a<br>standard journal entry.                                                                                                    |
| Security Role                | BOR_GL_JOURNAL_ENTRY                                                                                                    |
| Dependencies/<br>Constraints | None                                                                                                    |

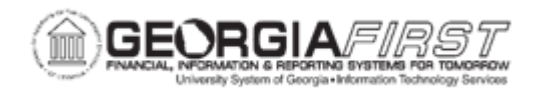

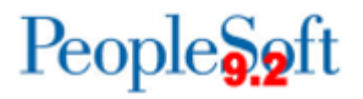

Additional Information None

## **Procedure**

Below are step by step instructions on how to define a recurring standard journal.

| Step | Action                                                                                    |
|------|-------------------------------------------------------------------------------------------|
| 1.   | Click the NavBar icon.                                                                    |
| 2.   | Click the Menu icon.                                                                      |
| 3.   | Click the General Ledger link.                                                            |
| 4.   | Click the <b>Journals</b> link.                                                           |
| 5.   | Click the Standard Journals link.                                                         |
| 6.   | Click the Define Standard Journals link.                                                  |
| 7.   | Click the Add a New Value tab.                                                            |
| 8.   | Enter a Journal name in the Standard Journal field.                                       |
| 9.   | Click the Add button.                                                                     |
| 10.  | Enter Description in the first <b>Description</b> field.                                  |
| 11.  | Enter Description in the second <b>Description</b> field.                                 |
| 12.  | Click in the <b>SJE Type</b> drop down menu. Template to be Completed should be selected. |
| 13.  | Enter a Journal ID or click the spyglass icon in the <b>Journal ID</b> field.             |
| 14.  | Enter a Journal Date or click the magnifying glass icon in the <b>Journal Date</b> field. |
| 15.  | Click in the Schedule drop down menu.                                                     |
| 16.  | Select a Schedule frequency.                                                              |
| 17.  | Enter a From Date in the <b>From Date</b> field.                                          |
| 18.  | Enter a To Date in the <b>To Date</b> field.                                              |
| 19.  | Click the <b>Save</b> button.                                                             |